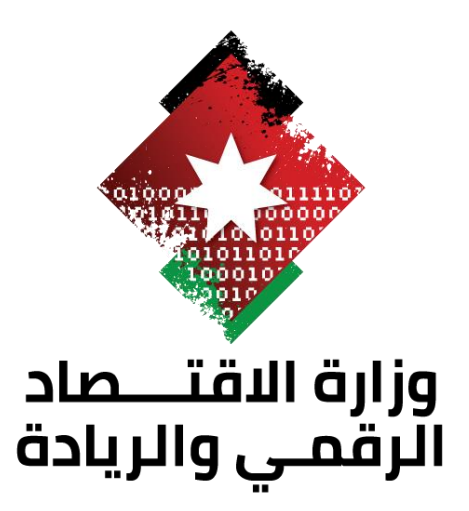

# بطاقة تصريح الدخول الى المملكة الأردنية

### Prepared and Developed by:

Technical Architecture and Development Team

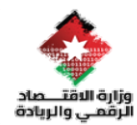

#### 1. المقدمة:

تتيح هذه الخدمة للأفراد التقدم بطلب للحصول على تصريح دخول إلى المملكة الأردنية الهاشمية وفقًا للأنظمة والتعليمات المعمول بها. يتم منح التصريح بناءً على طبيعة الطلب والفئة المستهدفة، سواء لأغراض العمل، الزيارة، السياحة، أو غيرها من الأسباب المصرح بها.

تهدف هذه المنصة إلى تسهيل إجراءات تقديم الطلبات ومتابعتها إلكترونيًا، من خلال واجهة سهلة الاستخدام، تضمن السرعة والدقة في تنفيذ الإجراءات.

يقدّم هذا الدليل شرحًا تفصيليًا لخطوات استخدام المنصة، بدءًا من إنشاء حساب جديد، وتقديم الطلب، مرورًا بإرفاق الوثائق المطلوبة، و انتهاءً بمتابعة حالة الطلب واستلام التصريح عند المو افقة عليه.

نأمل أن يساعدك هذا الدليل في الاستفادة الكاملة من خدمات المنصة، وضمان تجربة استخدام واضحة وسلسة.

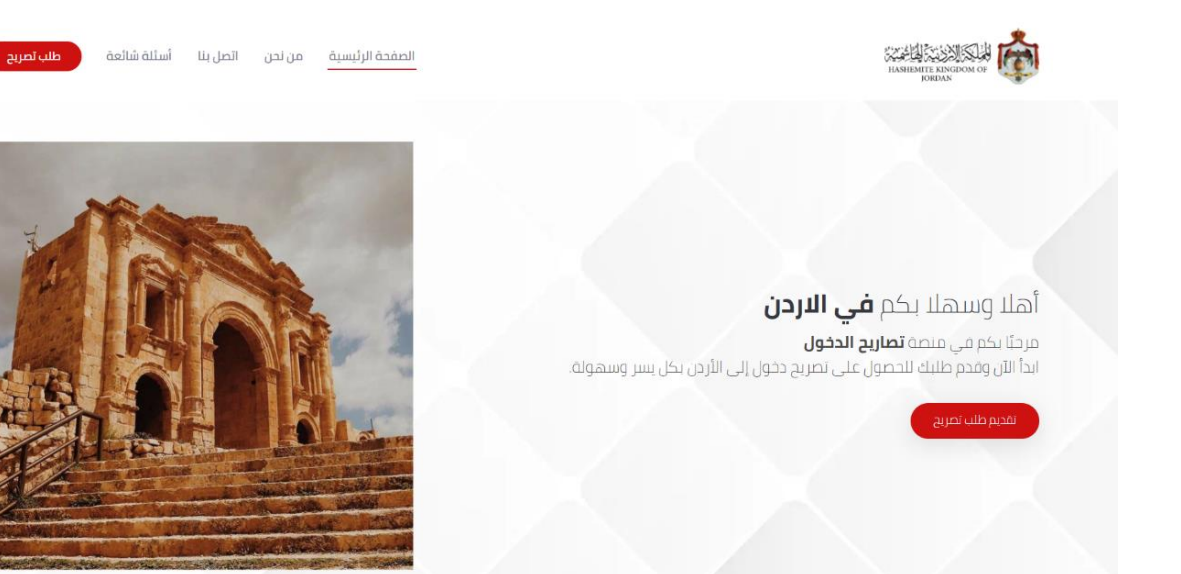

## 2. آلية الاستخدام:

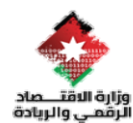

🖌 الدخول إلى المنصة:

يقوم المستخدم بفتح الرابط التالي منصة تصاريح الدخول عبر المتصفح.

- الضغط على "طلب تصريح"
  من الواجهة الرئيسية، يضغط المستخدم على خيار "تقديم الطلب "لبدء عملية تقديم تصريح جديد.
- لو افقة على الشروط والأحكام
   قبل متابعة إدخال البيانات، تظهر للمستخدم بطاقة الخدمة تحتوي على الشروط والأحكام الخاصة
   باستخدام الخدمة، يجب قراءة هذه الشروط بعناية، ثم تفعيل خيار "أو افق على الشروط والأحكام "
   الموجود في أسفل الصفحة، للتمكن من المتابعة من تعبئة الطلب.

| ◄ وصف الخدمة                                                                                                    | 6            |
|----------------------------------------------------------------------------------------------------|--------------|
| ◄ متلقي الخدمة                                                                                                    | Copy link    |
| ◄ رسوم الخدمة                                                                                                    | Open         |
| ◄ البجراءات                                                                                                    | and a second |
| ◄ المستندات المطلوبة                                                                                                    | the the      |
| ▼ الشروط والأحكام                                                                                                    |              |
| <ul> <li>أوافق على الشروط والأحكام الخاصة بتقديم الطلب</li> </ul>                                                                                        |              |
| ໄລປະເປັນຟັດດັບວ່າພໍ່ມີ. ມີມີບະໄວບັນປະ ໄດ້ສົກໃຫ້ເດີດ່ວ່າວປະປາໃນປະດ້ວຍບາລອບນີ້                                                                             |              |
| المسلم بحث البيانة المحتة وارامق على المربع بيادي المسلمية والمسلم علينا<br>  و معالجتها من قبل الجهات والأطراف المعنية ذات العلاقة، وذلك لغايات التقديم |              |

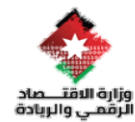

الانتقال إلى نموذج الطلب

بعد المو افقة، يتم توجيه المستخدم تلقائيًا إلى نموذج إدخال البيانات، الذي يحتوي على الحقول المطلوبة في النموذج الخاص لإصدار التصريح ليصل للمستخدم رمز تحقق يتم إدخاله والبدء في تقديم الطلب.

| • | ظلب تصريح | أسئلة شائعة | ائصل بنا | من نحن | الصفحة الرئيسية                                       |                          | 743<br>168           | HEMITE KINGDOM OF |  |
|---|-----------|-------------|----------|--------|-------------------------------------------------------|--------------------------|----------------------|-------------------|--|
|   |           |             |          |        | طلب تصريح<br>                                         |                          |                      |                   |  |
|   |           |             |          |        | مات التالية , لتصلك رسالة نصية على رقم الهاتف المدخل. | يرجى إدخال كل من المعلو  |                      |                   |  |
|   |           |             |          |        |                                                       |                          | رقم جواز السفر *     |                   |  |
|   |           |             |          |        |                                                       |                          | 123456               |                   |  |
|   |           |             |          |        |                                                       |                          | نوع جواز السفر *     |                   |  |
|   |           | Ŧ           |          |        |                                                       |                          | أختر نوع جواز السفر  |                   |  |
|   |           |             |          |        |                                                       |                          | رقم الهائف *         |                   |  |
|   |           |             |          |        |                                                       |                          | +970 599 123 456 🖕 💼 |                   |  |
|   |           |             |          |        |                                                       |                          | البريد الإلكتروني *  |                   |  |
|   |           |             |          |        |                                                       |                          |                      |                   |  |
|   |           |             |          |        | I'm not a robot                                       | CAPTCHA<br>Irisay - Tema |                      |                   |  |
|   |           |             |          |        | ارسال                                                 |                          |                      |                   |  |
|   |           |             |          |        |                                                       |                          |                      |                   |  |

ليصل بريد الكتروني ورسالة نصية على رقم الهاتف المدخل في المرحلة الأولى يحتوي على رمز تحقق يستخدم لمرة واحدة فقط.

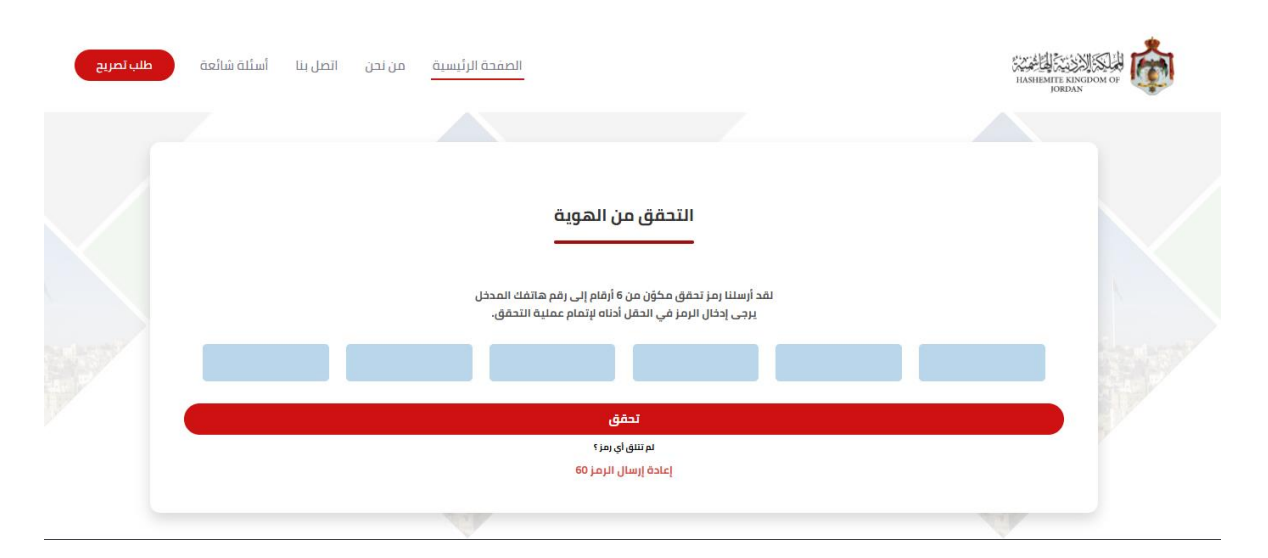

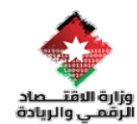

🖌 تفاصيل نموذج طلب تصريح

1. تعبئة المعلومات الشخصية

يُطلب من المستخدم إدخال كل من الرقم الشخصي وتاريخ الميلاد ومن ثم التحقق حتى يتم التحقق من المعلومات في حال تواجد المستخدم مسبقا في أراضي المملكة وذلك لاسترجاع المعلومات من الجهات المختصة وفي حال لم يسبق له الدخول الى المملكة يتم اتاحه الكتابة وادخال المعلومات التالية

| ب تصریح | لصل بنا أسئلة شائعة . | لصفحة الرئيسية من نحن ات | <u>"</u>                                      |                         | LASHESHTE KINGDOM OF                                |
|---------|-----------------------|--------------------------|-----------------------------------------------|-------------------------|-----------------------------------------------------|
|         | المرفقات              | المرافقين<br>المرافقين   | معلومات الإيارة                               | معلومات النقامة         | معلومات شخصية<br>معلومات الشخصية<br>معلومات الشخصية |
|         |                       | بدء في تقديم الطلب.      | نطي وتاريخ الميلاد, ثم النقر على زر "تحقق" لا | الرجاء إدخال الرقم الشذ |                                                     |
|         | mm/dd/yyyy            | * (قنس                   | تاریخ المیلاد(شهر/یوم/                        |                         | الرقم الشخصي •<br>الرقم الشخصي                      |
|         |                       |                          |                                               |                         |                                                     |

يتم طلب ادخال كل من الاسم من أربع مقاطع كما يتم عرض نوع الجوازورقم جواز السفر الذي تم إدخاله مسبقا في المرحلة السابقة وتاريخ انتهاء الجواز، الجنس والحالة الاجتماعية علما انه في حالة كان المستخدم متزوج/ة يتم طلب اسم وجنسية الزوج/ة، كما في حال كان المستخدم من أبناء الاردنيات يتم طلب تقديم معلومات الشخصية عن الوالدة مثل الرقم الوطني تاريخ الميلاد ورقم البطاقة ليتم استرجاع المعلومات من دائرة الأحوال المدنية والجوزات من دون تدخل المستخدم في ادخال التفاصيل.

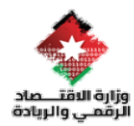

| الاسم الأول *      | اسم الأب *   | اسم الجد *             | اسم العائلة *         |
|--------------------|--------------|------------------------|-----------------------|
|                    |              |                        |                       |
| نوع الجواز *       | رقم جواز الس |                        | تاريخ انتهاء الجواز * |
| حامل بظاقة صفراء   | ±123456 ↔    |                        | •                     |
| أختر الجنس         |              | أختر الحالة الاجتماعية |                       |
| معلومات التواصل    |              |                        |                       |
| رفم الهاتف*        |              | البريد الإلكتروني *    |                       |
| +962 7 9149 5470 - |              | tact@mode.com          |                       |

### 2. تعبئة المعلومات الإقامة

يُطلب من المستخدم إدخال كل من معلومات الإقامة والعمل من بلد القدوم كما يطلب ادخال طبيعة العمل إضافة الى تفاصيل الإقامة المتوقعة في المملكة (المحافظة والعنوان) وفي حال وجود معرف في المملكة يتم طلب كل من الاسم ورقم الهاتف لتسهيل الأجهزة المعنية للوصول لشخص.

| بتصريح | بنا أسئلة شائعة طلب | لصفحة الرئيسية من نحن اتصل | <u>n</u>              |                 | ILASIEBHTE ENGROAM OF<br>JORDAN          | <b>Å</b> |
|--------|---------------------|----------------------------|-----------------------|-----------------|------------------------------------------|----------|
|        | المرفقات            | ( <u>محم)</u><br>المرافقين | معلومات الزيارة       | معلومات النقامة | الق<br>معاومات شخصية                     |          |
|        |                     |                            |                       | بلد القدوم      | معلومات الاقامة والعمل من                |          |
|        |                     |                            |                       |                 | عنوان الإقامة من بلد القدوم *            |          |
|        |                     |                            |                       |                 |                                          |          |
|        |                     | القدوم *                   | طبيعة العمل في بلد    |                 | مكان العمل في بلد القدوم •               |          |
|        |                     |                            |                       |                 |                                          |          |
|        |                     |                            |                       | في الأردن       | معلومات الاقامة المتوقعة ذ               |          |
|        |                     | فترض في الاردن *           | عنوان الإقامة من المذ |                 | المحافظة *                               |          |
|        |                     |                            | المنظقة-الشارع-رة     |                 | أختر المحافظة                            |          |
|        |                     |                            |                       |                 | هل تملك عقار في الاردن؟ *                |          |
|        |                     |                            |                       |                 | لعم<br>⊂لا                               |          |
|        |                     |                            |                       |                 |                                          |          |
|        |                     |                            | رقم الهاتف            | , وجد           | تفاصيل المعرف في الاردن إن<br>اسم المعرف |          |
|        |                     |                            | 9012 3456 🔹 💼         |                 | اسم المعرف                               |          |
|        |                     |                            |                       |                 |                                          |          |
|        | التالي              |                            |                       |                 | السابق                                   |          |
|        |                     |                            |                       |                 |                                          |          |

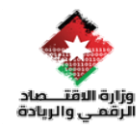

### 3. تعبئة المعلومات الزيارة

يُطلب من المستخدم اختياركل من بلد القدوم، طريقة الدخول (معابر او مطارات ) كما يطلب اختيار سبب الزيارة للمملكة الأردنية الهاشمية تاريخ القدوم والمدة المتوقعة لزيارة .

| طريح | بنا أسئلة شائعة طلب | عفدة الرئيسية من نحن اتصل |                                                    |                 | IGANIEATTE RINGPON OF               |  |
|------|---------------------|---------------------------|----------------------------------------------------|-----------------|-------------------------------------|--|
|      |                     | ر<br>المرافقين            | معلومات الزيارة                                    | معلومات النقامة | معلومات شخصية                       |  |
|      |                     |                           | طريقة الدخول*                                      |                 | معلومات الزيارة<br>قادم من *        |  |
|      | •                   |                           | اختر طريقة الدخول                                  |                 | اختر بلد القدوم<br>سبب طلب القدوم * |  |
|      | ~                   |                           | (                                                  |                 | اختر سبب طلب القدوم                 |  |
|      | •                   | -                         | محة الريارة (المتوهمة)<br>اختر مدة الزيارة<br>mm/c | dd/yyyyy        | لانج المحقوع برتان (wwwaaxiii) م    |  |
|      | التالي              |                           |                                                    |                 | السابق                              |  |

4. إضافة مر افقين

تتيح المنصة للمستخدم إمكانية إضافة مر افقين على الطلب ويتم طلب مجموعة معلومات تخص المر افق مثل الاسم الجنس صلة القر ابة مع مقدم الطلب ليتم النظر في كل مر افق على حده ويمكن إضافة عدد لا مشروط من المر افقين.

|          | (898)                        |                                                    |                      |                         |
|----------|------------------------------|----------------------------------------------------|----------------------|-------------------------|
| المرفقات | المرافقين                    | معلومات الزيارة                                    | معلومات اللقامة      | معلومات شخصية           |
|          |                              | الرجاء تحديد ما اذا كان هناك مرافقين أم لا.        |                      | لا يوجد مرافقين         |
|          |                              |                                                    |                      | معلومات الشخصية للمرافق |
|          | ي تقديم الطلب.               | شخصي وتاريخ الميلاد, ثم النقر على زر "حقق" للبدء ف | الرجاء إدخال الرقم ا |                         |
|          | تاريخ الميلاد(شهر/يوم/سنة) * | از السفر *                                         | رقم جر               | الرقم الشخصي *          |
| //mm/dd  | ww D                         |                                                    |                      |                         |
|          |                              |                                                    |                      |                         |

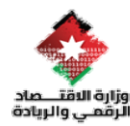

| طلب تعريج | قغائمة فلا | من نحن اتصل بنا أسأ             | فحة الرئيسية      | المن                             |                                   |                        | HAMMERINE RIVERSE OF O         | , @ |
|-----------|------------|---------------------------------|-------------------|----------------------------------|-----------------------------------|------------------------|--------------------------------|-----|
|           |            | ر<br>افقین                      | )<br>all          | ومات الزيارة                     | len.                              | معلومات الاقامة        | معلومات شخصية<br>معلومات شخصية |     |
|           |            |                                 |                   | ذا کان هناك مرافقین أم لا.       | الرجاء تحديد ما ا                 |                        | 🗆 لا يوجد مرافقين              |     |
|           |            |                                 | بي تقديم الطلب    | ، ثم النقر على زر "تحقق" للبدء ف | لرقم الشخصي وتاريخ الميلاد        | الرجاء إدخال ا         | معلومات الشخصية للمرافق<br>    |     |
|           | تحقق       | لاد(شهر/يوم/سنة)*<br>05/15/2025 | تاريخ المب        |                                  | رقم جواز السفر *<br>124           |                        | الرقم الشخصي*<br>123           |     |
|           |            | اسم العائلة *<br>اسم العائلة    |                   | اسم الجد *                       |                                   | اسم الأب *<br>اسم الأب | الاسم الأول*<br>الاسم الأول    |     |
|           | -          | الجنسية                         | الجنسية<br>• اختر |                                  | صلة القرابة *<br>افتر ملة القرابة | -                      | الجنس *<br>اختر الجنس          |     |
|           |            |                                 |                   |                                  |                                   |                        | إخافة مرافق                    |     |
|           |            |                                 |                   |                                  |                                   |                        |                                |     |

5. المرفقات

يتطلب من المستخدم ارفاق مجموعة مرفقات لغايات التحقق الأمني من قبل الجهة المختصة مثل صورة عن جواز السفر، صورة عن الهوية الفلسطينية في حال وجودها كما يطلب اثبات طالب من المستخدم في حال كان سبب الزيارة الدراسة، او صورة عن تقرير الطبي في حال كان سبب الزيارة العلاج كما تتيح المنصة خيار مرفقات أخرى تدعم الطلب.

| بربج | ينا أسلاة شائعة <mark>طلب تط</mark> | صفحة الرئيسية من نحن اتصل                         | <u></u>                              |                                                               | LIMILARITE ANTONN OF                      |  |
|------|-------------------------------------|---------------------------------------------------|--------------------------------------|---------------------------------------------------------------|-------------------------------------------|--|
|      | المرفقات                            | المرافقين<br>المرافقين                            | معلومات الزيارة                      | معلومات النقامة                                               | معلومان شذمية<br>معلومان شذمية            |  |
|      |                                     | ئینیة (تعتبر الزامیة إن وجدت) :<br>No file chosen | مورة عن الدوية الملسد<br>Choose File | مر معات<br>مورة عن دواز سفر : *<br>No file chosen Choose File |                                           |  |
|      |                                     | ے :<br>No file chosen                             | مرفقات اذری تحم طلبا<br>Choose Files | No                                                            | ألبات طالب : *<br>file chosen Choose File |  |
|      | ارسل الطلب                          |                                                   |                                      |                                                               | السابق                                    |  |

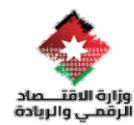

### 6. ارسال الطلب

تصل رسالة نصية للمستخدم تفيد تم ارسال طلب التصريح بنجاح الى الجهة المعنية ليتم اجراء إلزام حسب الأصول على الطلب

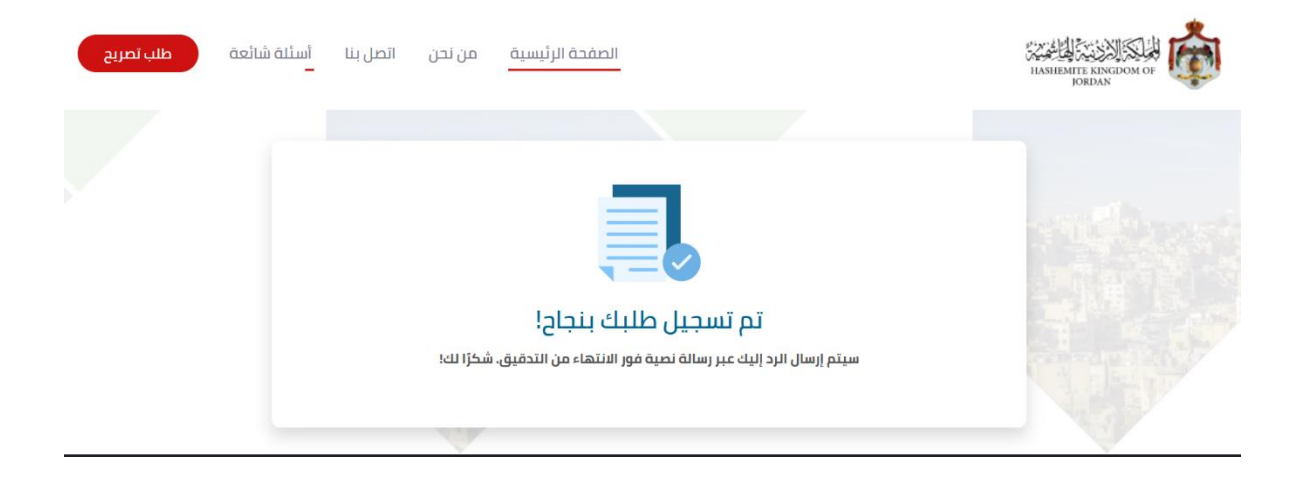